Classes d'été – Permanences informatiques

Traitement de texte Word

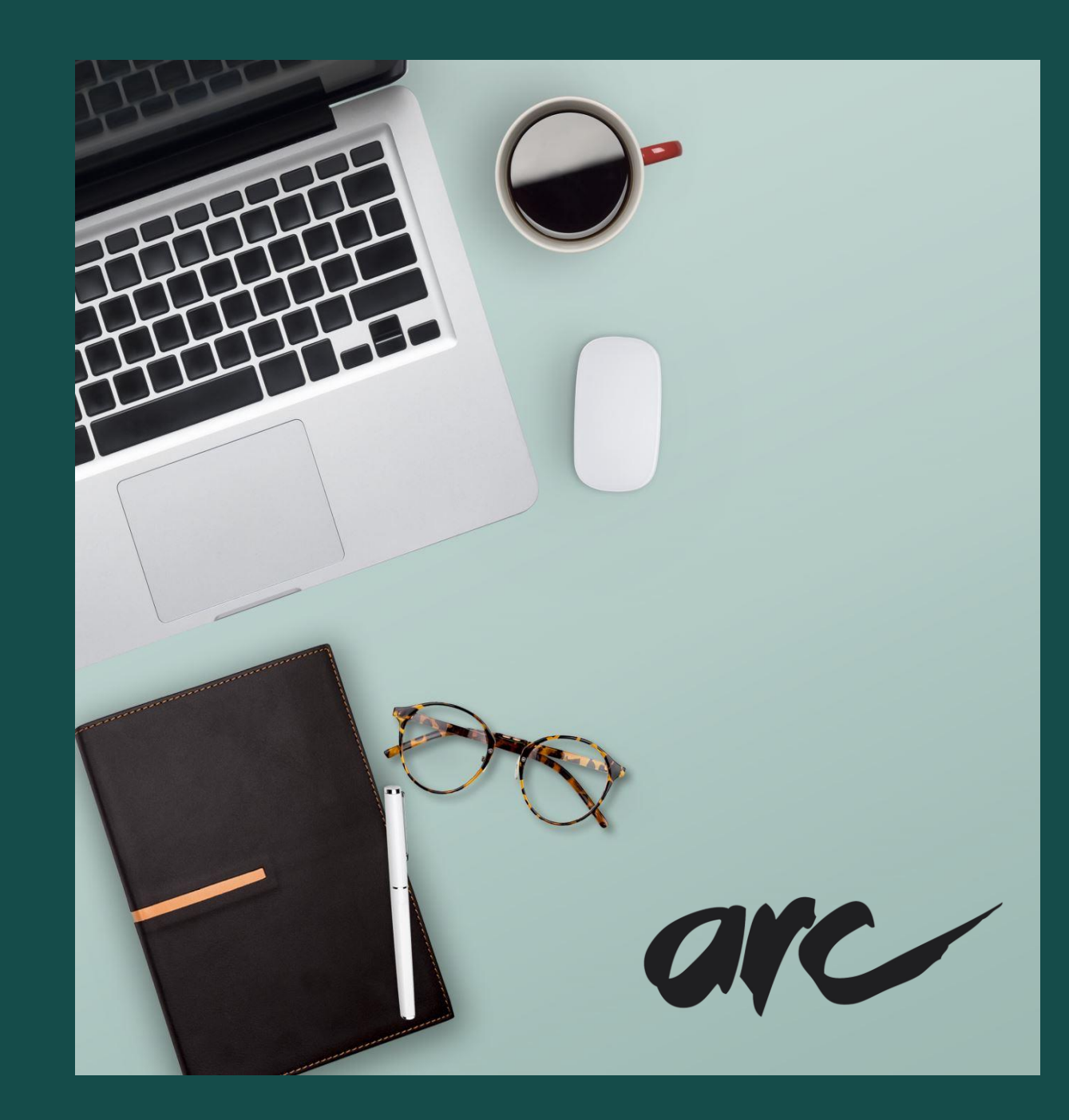

### Microsoft office Word

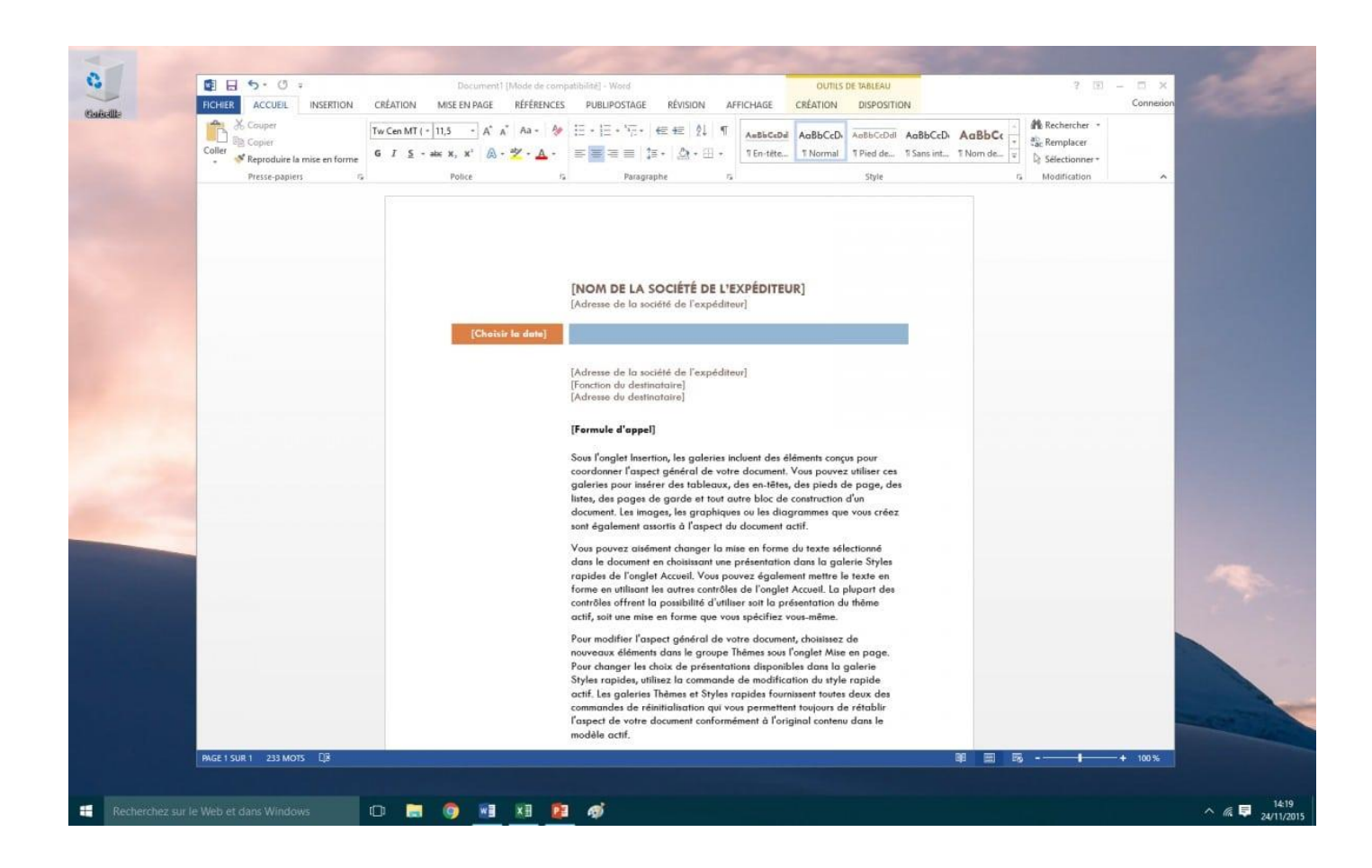

- Office est la suite bureautique développée par Microsoft au début des années 90 et comprend à la base 3 logiciels phares pour créer des documents, des présentations et des tableaux de calcul.
- Word permet d'écrire des documents textes : lettres, CV, rapports, mémoires, livres ... L'espace de travail se présente comme une feuille sur laquelle vous allez rédiger votre texte, insérer des images, mettre des titres et faire de la mise en page (couleur du texte, police d'écriture).

## Microsoft Office Excel

| FICHIER    | ас<br>Ж<br>Фін • | CUEIL I<br>Arial<br>G I S | NSERTION<br>- 4<br>S + 1 E - | MISE EN<br>9 - A*<br>- 🙆 - 🖌 | N PAGE<br>∧ = | FORMULES   | DONNÉ      | ES RÉVI<br>Personnali<br>Contra de la contra de la contra de la | SION A<br>sée | AFFICHAGE | ≢<br>forme Met | ttre sous for<br>de tableau * | me Styles de cellules | e<br>Forma | r - ∑ - Ar inter -<br>imer - ⊡ - Trier et Rechercher et<br>et - éfitter - sélectionner - |              | Connexion |
|------------|------------------|---------------------------|------------------------------|------------------------------|---------------|------------|------------|----------------------------------------------------------------------------------------------------|---------------|-----------|----------------|-------------------------------|-----------------------|------------|------------------------------------------------------------------------------------------|--------------|-----------|
| Presse-pap | piers G          | 1                         | Police                       |                              | ra            | Alignement | <u>i 5</u> | Nom                                                                                                    | bre           | 19        |                | Style                         |                       | Cellul     | les Édition                                                                              |              | ^         |
| 317        |                  | • = >                     | K 🖌                          | <i>fx</i> {=R                | endezVou      | 5}         |            |                                                                                                    |               |           |                |                               |                       |            |                                                                                          |              | ~         |
| A          | в                | С                         | D                            | E                            | F             | G          | н          | 1 1                                                                                                    | J             | к         | L              | M                             | N                     | 0 P        | Q                                                                                        |              | *         |
|            | 20               | 11 -                      | 2011                         | 2                            | CAL           | ENDF       | RIER       | DE L'                                                                                                    | ANN           | ÉE UI     | NIVE           | RSIT/                         | AIRE                  |            |                                                                                          |              |           |
| 1          |                  |                           |                              |                              |               |            |            |                                                                                                    |               |           |                |                               |                       | ł          |                                                                                          |              |           |
| 3          | ſ                | 2011                      | Année                        |                              |               |            |            |                                                                                                    |               | AFFIC     | CHER LES       | RENDEZ-                       | vous                  |            | APERÇU DE LA JOURNEE                                                                     |              |           |
| 4          |                  |                           | 10 miles                     | 1275522                      | 1.000         | -          |            |                                                                                                    | 225855        | 1         |                |                               |                       |            | TRANSPORT STOCKED                                                                        |              |           |
| 5          |                  | sept                      | oct                          | nov                          | déc           | janv       | févr       | mars                                                                                                    | avr           | mai       | juin           | juil                          | août                  | -          | ven avr 06, 2012                                                                         |              |           |
| 6          | UH               |                           |                              |                              |               |            |            |                                                                                                    |               |           | _              |                               |                       | 13:00      | Examen partiel                                                                           |              |           |
| 7          | MAR              |                           |                              | 1                            |               |            |            |                                                                                                    |               | 1         | -              |                               |                       | 15:00      | Examen partiel                                                                           |              |           |
| 8          | AER              |                           |                              | 2                            |               |            | 1          |                                                                                                    |               | 2         |                |                               | 1                     | 18:00      | Fête sur le campus                                                                       |              |           |
| 9          | JE U             | 1                         |                              | 3                            | 1             |            | 2          | 1                                                                                                    | -             | 0 3       |                |                               | 2                     |            |                                                                                          |              |           |
| 10         | /En              | 2                         | 14                           | 4                            | 2             |            | 3          | 2                                                                                                    |               | 4         | 1              | -                             | 3                     |            |                                                                                          |              |           |
| 11         | ALS .            | 4                         | 2                            | 6                            | 4             | 1          | 5          | 4                                                                                                    | 4             | 6         | 3              | 1                             | 5                     |            |                                                                                          |              |           |
| 12         | - 110            | 5                         | 3                            | 7                            | 5             | 2          | 6          | 5                                                                                                    | 2             | 7         | 4              | 2                             | 6                     | 4          |                                                                                          |              |           |
| 14         | ARE              | 6                         | 4                            | 8                            | 6             | 3          | 7          | 6                                                                                                    | 3             | 8         | 5              | 3                             | 7                     | e          |                                                                                          |              |           |
| 15         | MER              | 7                         | 5                            | 9                            | 7             | 4          | 8          | 7                                                                                                    | 4             | 9 9       | 6              | 0 4                           | 8                     |            |                                                                                          |              |           |
| 16         | JEU              | 8                         | 6                            | 10                           | 8             | 5          | 9          | 8                                                                                                    | 5             | 10        | 7              | 5                             | 9                     |            |                                                                                          |              |           |
| 17         | VEN              | 9                         | 7                            | 11                           | 9             | 6          | 10         | 9                                                                                                    | 0 6           | 1 11      | 8              | 6                             | 10                    |            |                                                                                          |              | 1000      |
| 18         | MAR              | 10                        | 8                            | 12                           | 10            | 7          | 11         | 10                                                                                                    | 7             | 12        | 9              | 7                             | 11                    | 1          |                                                                                          |              |           |
| 19         | DIM              | 11                        | 9                            | 13                           | 11            | 8          | 12         | 11                                                                                                    | 8             | 13        | 10             | 8                             | 12                    |            |                                                                                          |              |           |
| 20         | CON              | 12                        | 10                           | 14                           | 12            | 9          | 13         | 12                                                                                                    | 9             | 14        | 11             | 9                             | 13                    |            |                                                                                          |              |           |
| 21         | AR               | 13                        | 11                           | 15                           | 13            | 10         | 14         | 13                                                                                                    | 10            | 15        | 12             | 10                            | 14                    | 1          |                                                                                          |              |           |
| 22         | MER              | 14                        | 12                           | 16                           | 14            | 11         | 0 15       | 14                                                                                                    | 11            | 16        | 13             | 11                            | 15                    |            |                                                                                          |              |           |
| 23         | JEU              | 15                        | 13                           | 17                           | 15            | 12         | 16         | 15                                                                                                    | 12            | 17        | 14             | 12                            | 16                    |            |                                                                                          |              |           |
| 24         | VEN              | 16                        | 14                           | 18                           | 16            | 13         | 17         | 16                                                                                                    | 13            | 18        | 15             | 13                            | 17                    |            |                                                                                          |              |           |
| 25         | iAM              | 17                        | 15                           | 19                           | 17            | 14         | 18,        | 17                                                                                                    | 14            | 19        | 16             | 14                            | 18                    |            |                                                                                          |              |           |
| 26         | MIG              | 18                        | 16                           | 20                           | 18            | 15         | 19         | 18                                                                                                    | 15            | 20        | 17             | 15                            | 19                    |            |                                                                                          |              |           |
| 27         | OH               | 19                        | 17                           | 21                           | 19            | 16         | 20         | 19                                                                                                    | 16            | 21        | 18             | 16                            | 20                    |            |                                                                                          |              |           |
| 28         | IAR              | 20                        | 18                           | 22                           | 20            | 17         | 21         | 20                                                                                                    | 17            | 22        | 19             | 17                            | 21                    | 4          |                                                                                          |              |           |
| 29         | AER              | 21                        | 19                           | 23                           | 21            | 18         | 22         | 21                                                                                                    | 18            | 23        | 20             | 18                            | 22                    | -          |                                                                                          |              |           |
| 30         | JE U             | 22                        | 20                           | 24                           | 22            | 19         | 23         | 22                                                                                                    | 19            | 24        | 21             | 19                            | 23                    |            |                                                                                          |              | -         |
| 1.1        | ř.               | Plannin                   | ng annuel                    | Render                       | z-vous        | ۲          |            |                                                                                                    |               |           |                |                               | •                     |            |                                                                                          |              |           |
| PRÊT       |                  | 100                       |                              |                              |               |            |            |                                                                                                    |               |           |                |                               |                       |            |                                                                                          | _ <b>i</b> • | 100 %     |

• <u>**Excel**</u> permet de faire des tableaux et d'automatiser leurs calculs. C'est un logiciel très puissant. On dit que c'est un tableur.

#### On distingue 2 types d'utilisation :

\_

-

- L'utilisation simple : on peut s'en servir pour créer un petit tableau, de planning par exemple, ou faire des calculs simples, stocker des informations diverses (par exemple établir la liste des inscrits d'une association).
  On peut trier et filtrer les tableaux pour retrouver et comparer facilement une information.
- L'utilisation mathématique : des entreprises s'en servent pour des gros calculs de stocks, de coûts, de taxes ... Un service comptabilité par exemple peut s'en servir pour faire des calculs automatisés et générer des graphiques détaillés.

### Microsoft Office Powerpoint

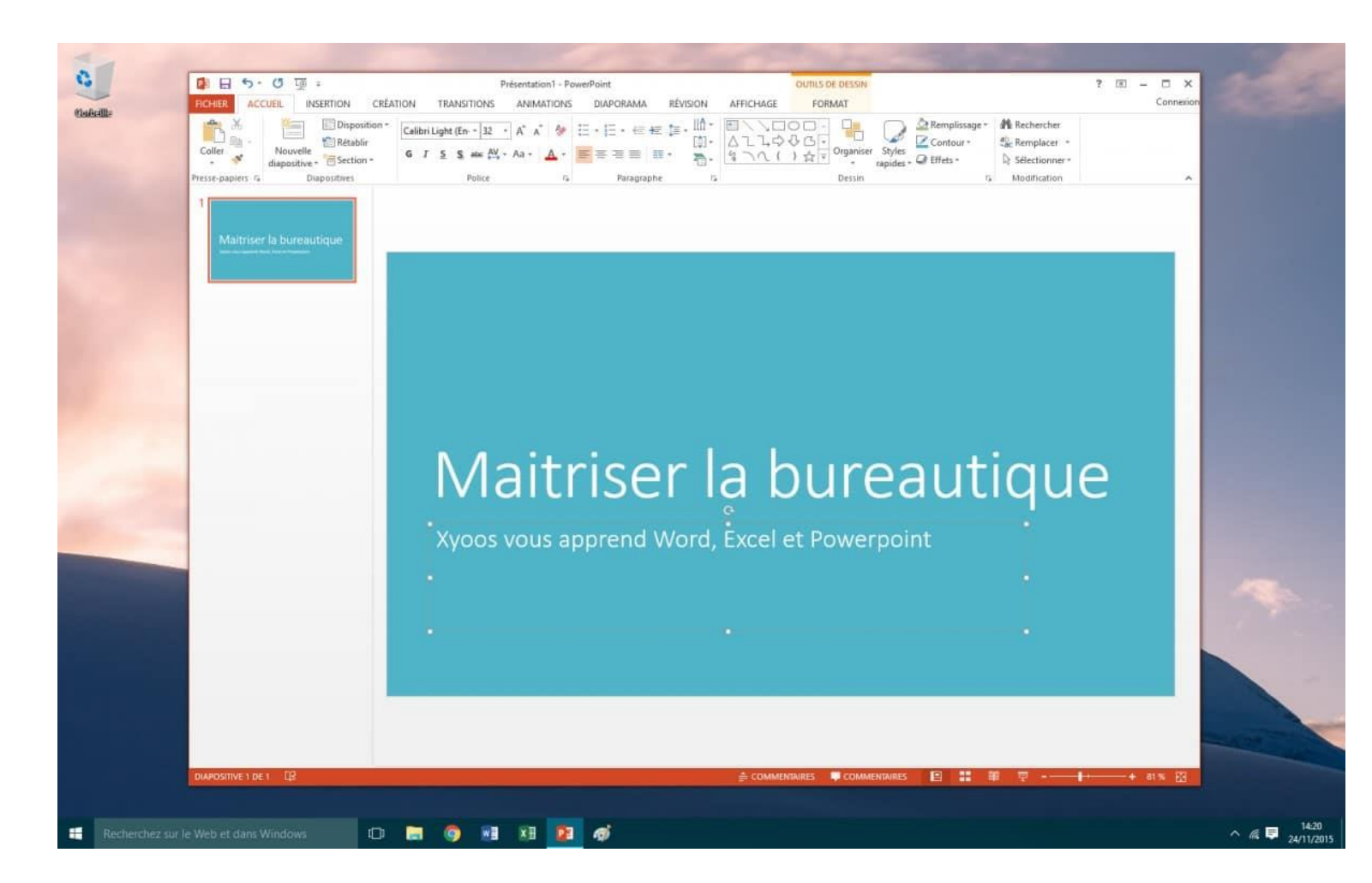

**Powerpoint** est un logiciel de présentation que l'on utilise généralement pour appuyer une présentation orale. Le principe est le même qu'un rétroprojecteur : on fait défiler des diapositives contenant des informations (Images, graphiques, chiffres, idées, schéma, textes...).

# L'interface graphique

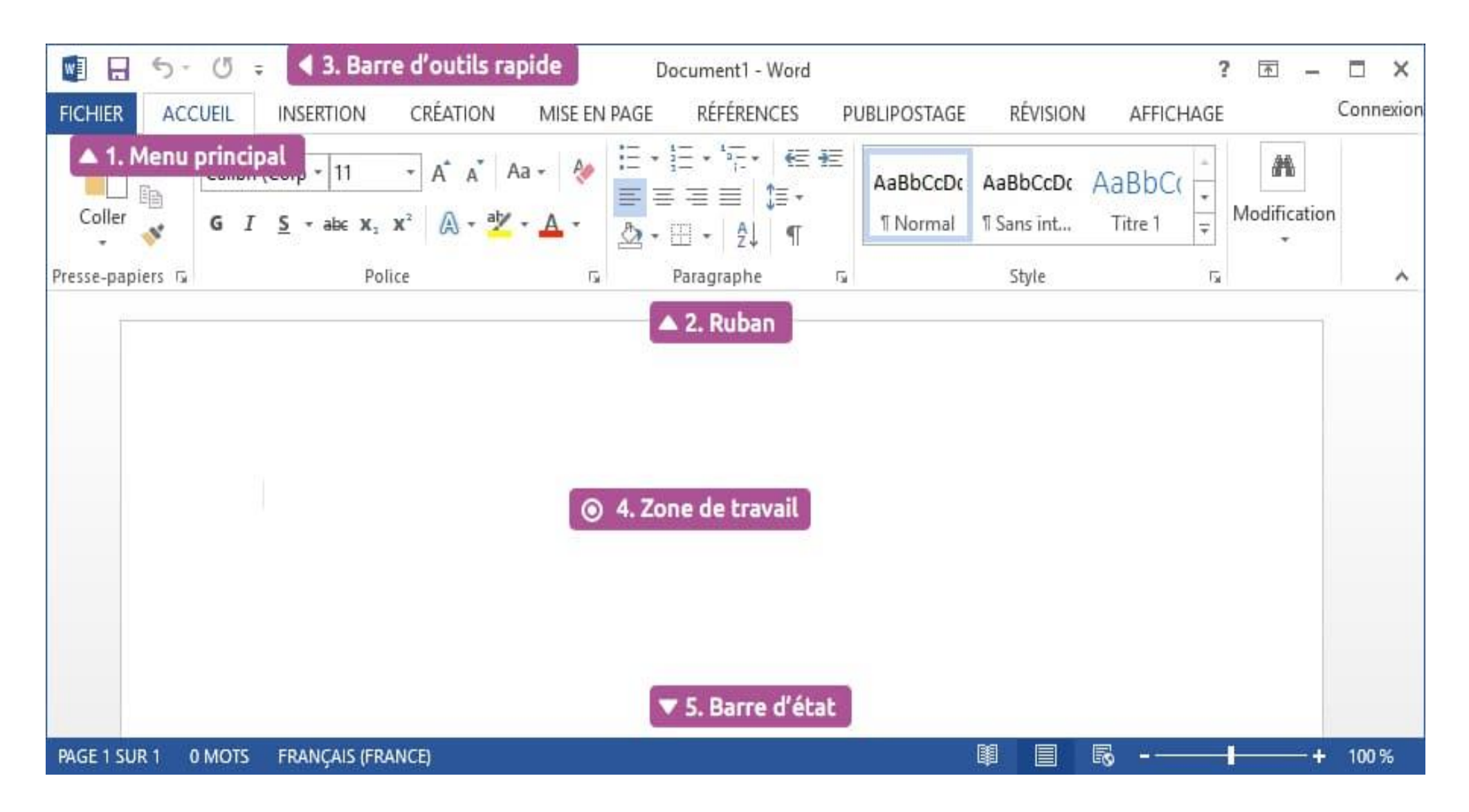

# Le menu principal d'Office

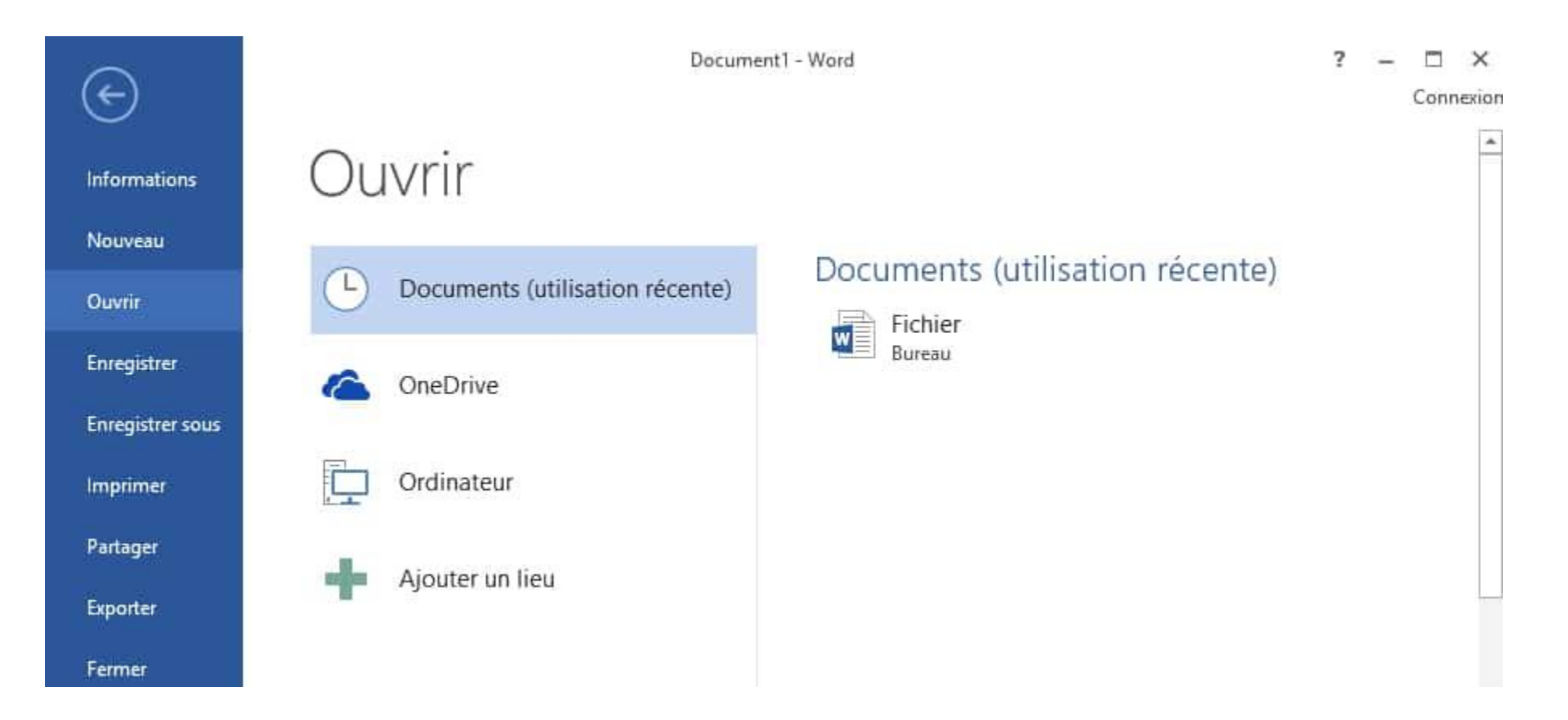

En cliquant sur le bouton <u>**Fichier**</u>, vous aurez accès à plusieurs choses intéressantes : vous avez déjà la possibilité d'**ouvrir** un document de votre ordinateur, d'**enregistrer** votre document actuel, d'en faire une copie avec Enregistrer sous, ainsi que la liste des documents ouverts récemment et le bouton **Imprimer.** 

## Leruban

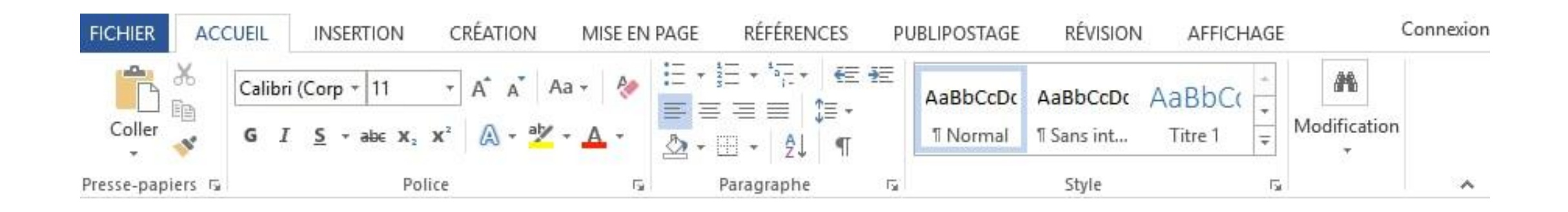

Au-dessus du ruban se trouvent des onglets qui permettent de faire apparaître d'autres fonctions.

Chaque fonction est rangée par thématique afin de les retrouver plus facilement.

L'onglet **Accueil** possède les fonctionnalités les plus utiles pour la mise en forme du texte (gras, souligné, police d'écriture, couleur du texte, alignement...)

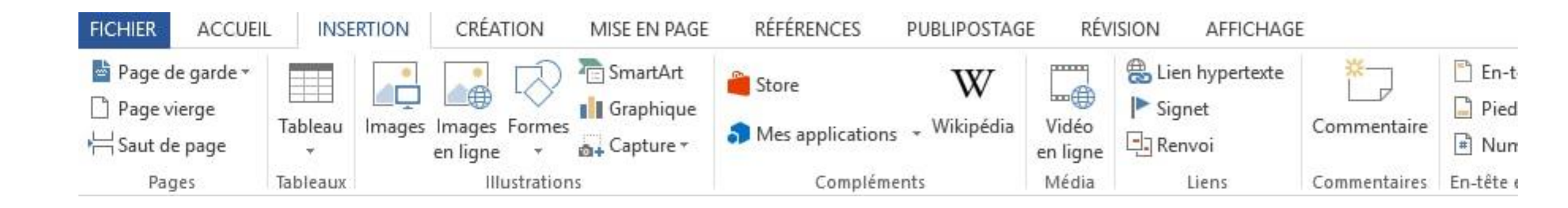

En cliquant sur l'onglet **Insertion**, le ruban change pour faire apparaître de nouvelles options qui permettent d'insérer de nouveaux éléments : une image, une nouvelle page, un graphique, un tableau, un lien...

### La barre d'outils rapide

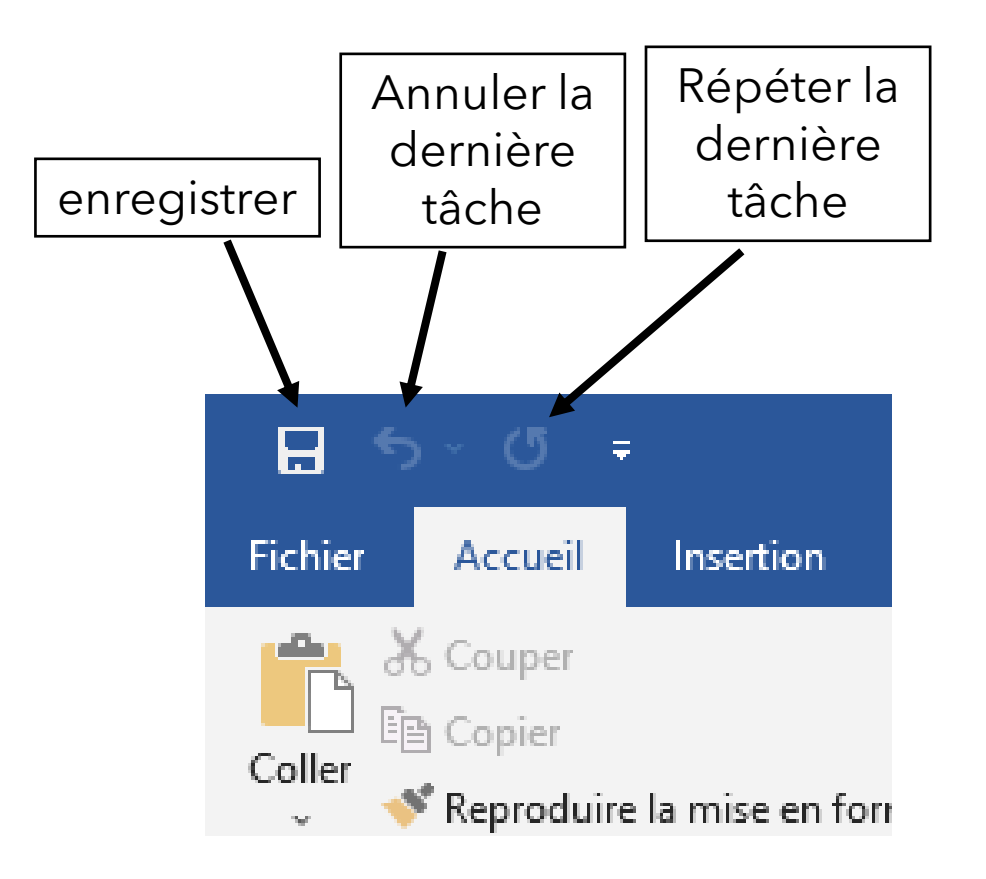

## Modifier la barre d'accès rapide

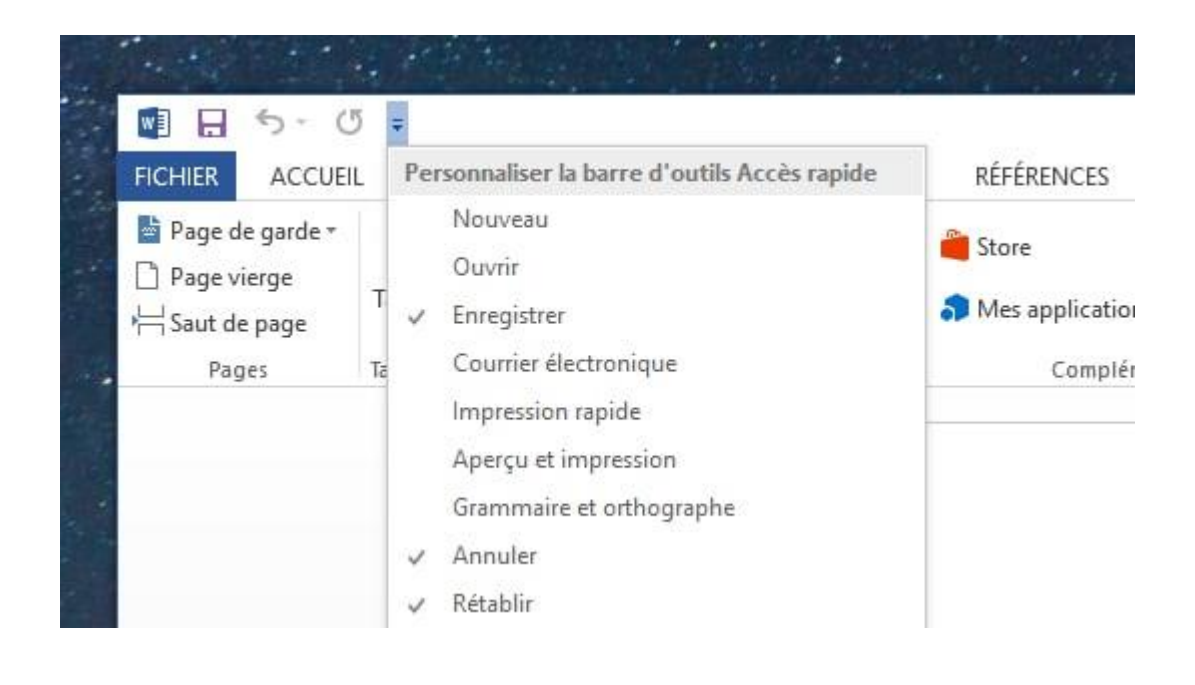

Pour modifier l'accès rapide, cliquer sur la petite flèche à droite de la barre et choisir les commandes à mettre

### La barre d'état

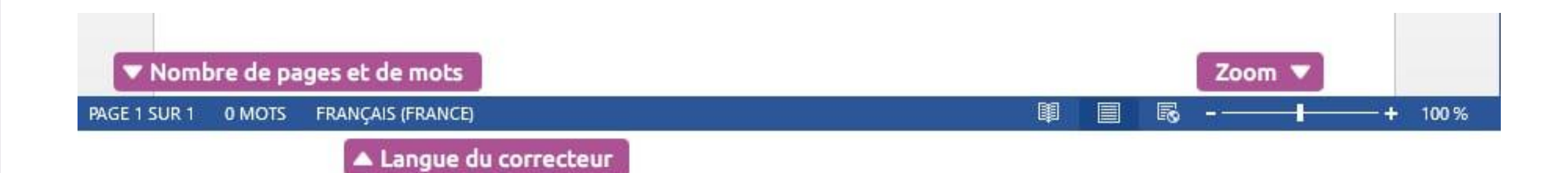

### Le correcteur orthographique

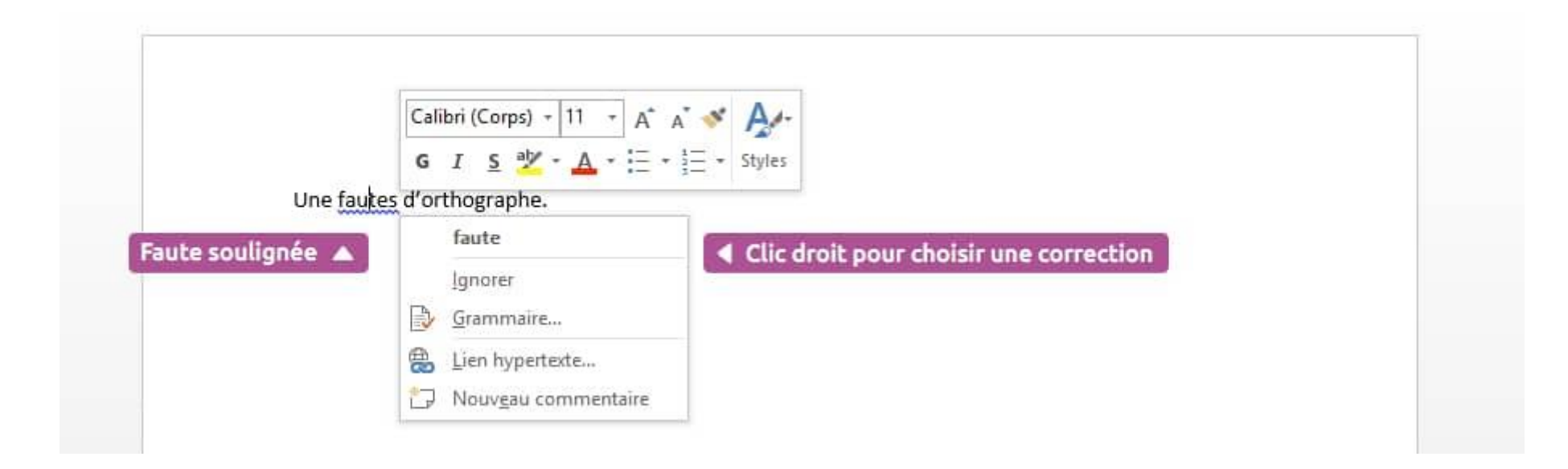

### Les fichiers récents

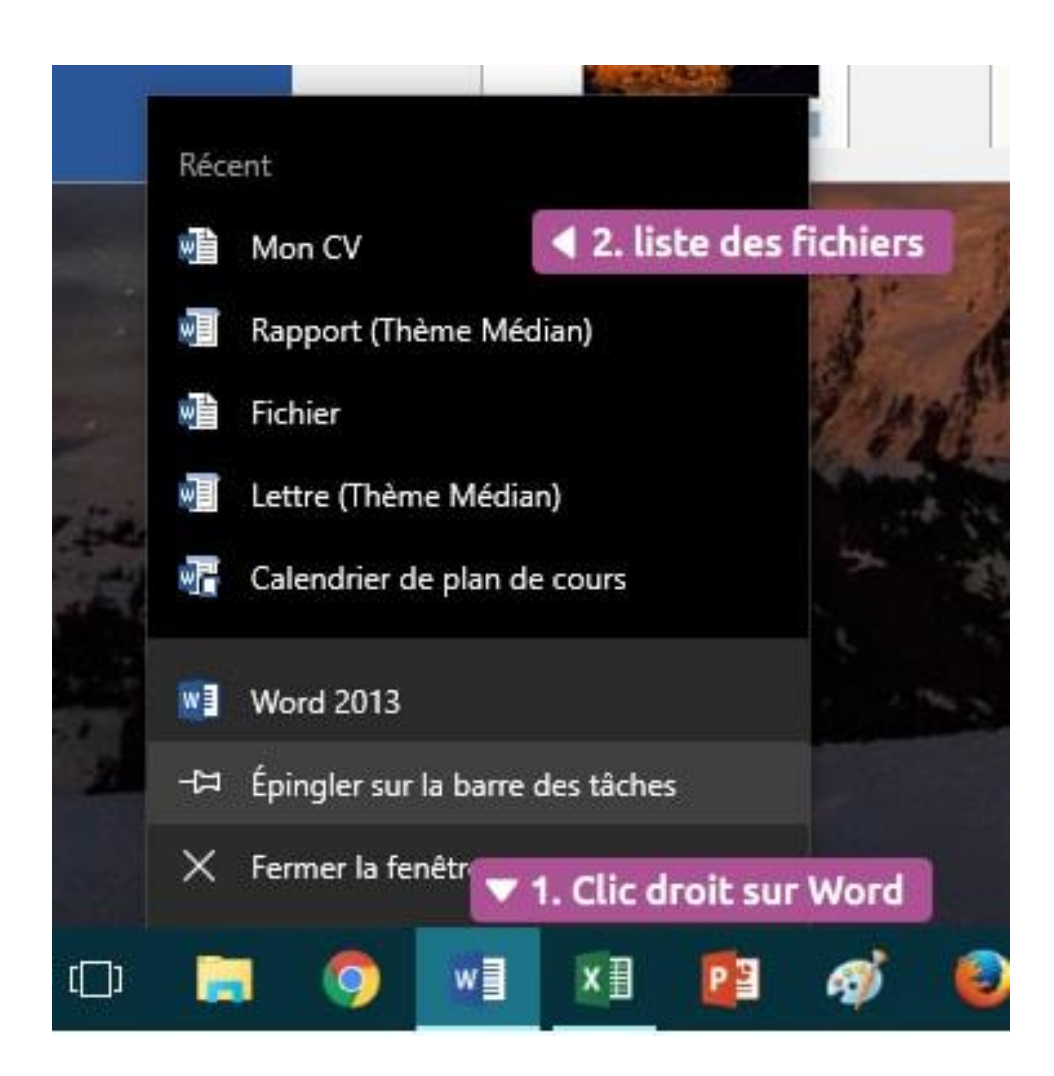

# Sélectionner un texte ou une partie de texte

Bonjour je suis un texte. Et voici un texte sélectionné I

Maintenez le clic en déplaçant la souris

#### PRÉNOM NOM

Adresse | Téléphone | Adresse de messagerie

Cliquez dans la marge et déplacez la souris vers le bas

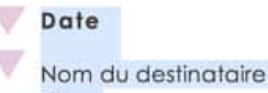

#### Titre Société Adresse

Code postal Ville

#### Madame, Monsieur,

Pour commencer immédiatement, annuvez simplement sur le texte d'un esnace réservé

Pour sélectionner un texte, il faut le surligner, c'est à dire passer la souris au-dessus en maintenant appuyé le bouton gauche de la souris.

Vous pouvez également sélectionner rapidement toute une ligne ou tout un paragraphe. Pour cela placez votre curseur sur la marge de gauche : vous remarquerez que le curseur sera inversé (flèche qui pointe vers la droite).

Cliquez et maintenez le clic en bougeant la souris : dès que vous passez au niveau d'une ligne, elle sera entièrement sélectionnée.

## Saut de ligne et retour à la ligne

lorsque vous appuyez sur la touche Entrée, un nouveau paragraphe sera créé. Il y aura donc un espace entre vos 2 lignes de texte.

Si vous souhaitez juste faire un retour à la ligne sans sauter de ligne, il faudra appuyer sur Majuscule + Entrée (les touches sont l'une sous l'autre).

Nouveau paragraphe

Retour à la ligne 🕨

La France, République française, est un État de l'Europe occidentale4 situé à l'ouest de l'Europe continentale dont les côtes maritimes sont bordées respectivement au nord par la Mer du nord, la Manche au nord-ouest, l'Océan Atlantique sur tout l'ouest côtier et par la Mer Méditerranée sur le sud-est côtier.

Le territoire français s'étend aussi au-delà de l'Europe, le pays possède des territoires disséminés sur plusieurs océans et autres continents. **O Touches maj+entrée** La France est une république constitutionnelle unitaire ayant un régime semi-présidentiel. La ville de Paris est sa <u>capitale</u>, la langue officielle le français, la monnaie officielle l'euro et le franc Pacifique sur ses territoires de l'océan Pacifique. La devise de la France est « Liberté, Égalité, Fraternité », et son drapeau est constitué de trois bandes verticales régulières bleue, blanche et rouge. L'hymne national est La Marseillaise.

### Mise en forme du texte

| 🖬 🖯 5- (5 🕫                                         | Document1 - Word                   |
|-----------------------------------------------------|------------------------------------|
| Police d'écriture V                                 | ILE du texte                       |
| Calibri (Corp + 11 +                                | A A A ABbCcDc AaBbCcDc AaBbCcDc Aa |
| Coll Gras G I S + abe X <sub>2</sub> X <sup>2</sup> | A - 🖄 - A - Al TNormal TSans int   |
| Presse-pap Italique 🔺 🔺 Souligné .                  | Couleur du texte Style             |

|                 |      |   |                |        | ET la constanti de la constanti de la constanti de la constanti de la constanti de la constanti de la constanti |   | A DESCRIPTION OF A DESCRIPTION |
|-----------------|------|---|----------------|--------|----------------------------------------------------------------------------------------------------|---|--------------------------------|
| Lis             | te 🔻 |   | -              | +1     | 1111 1111 1111 11111 11111 11111111111                                                                          | G | Appliquer la coul              |
| Calibri (Corp 🔹 | 11   | - | A <sup>*</sup> | A      |                                                                                                    |   |                                |
|                 | 8    |   | 1              | A-1    |                                                                                                    |   |                                |
|                 | 9    |   |                | 48 - 2 |                                                                                                    |   | Couleur c                      |
|                 | 10   |   |                |        |                                                                                                    |   |                                |
|                 | 11   |   |                |        |                                                                                                    |   |                                |

| Calibri (Corp + 11 - A <sup>*</sup> | A <sup>*</sup> Aa + A ∷ + i = + i = + i = + i ∈ + i ∈       | E 2↓ ¶ AaBbCcDt AaBb |
|-------------------------------------|-------------------------------------------------------------|----------------------|
| Appliquer la coule                  | Automatique                                                 |                      |
|                                     | Couleurs du thème                                           |                      |
|                                     |                                                             |                      |
| Couleur du                          | texte Couleurs standard                                     |                      |
|                                     | <ul> <li>Autres c<u>o</u>uleurs</li> <li>Dégradé</li> </ul> |                      |

### Mise en forme du texte

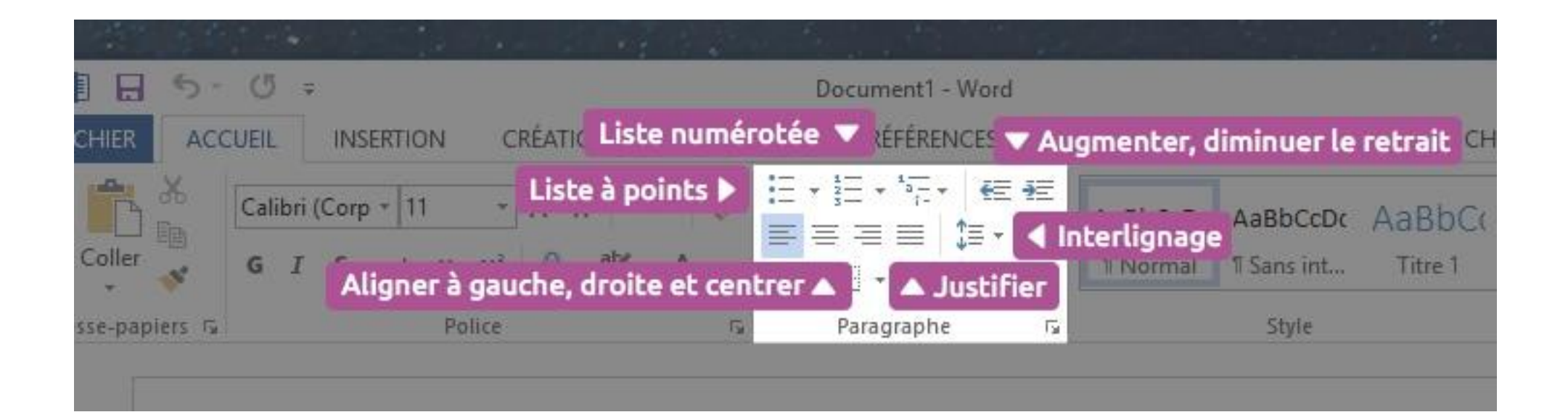

# Insérer une image

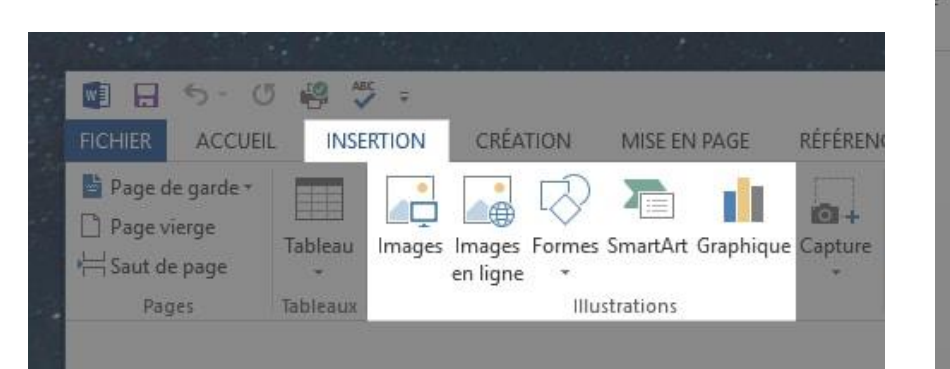

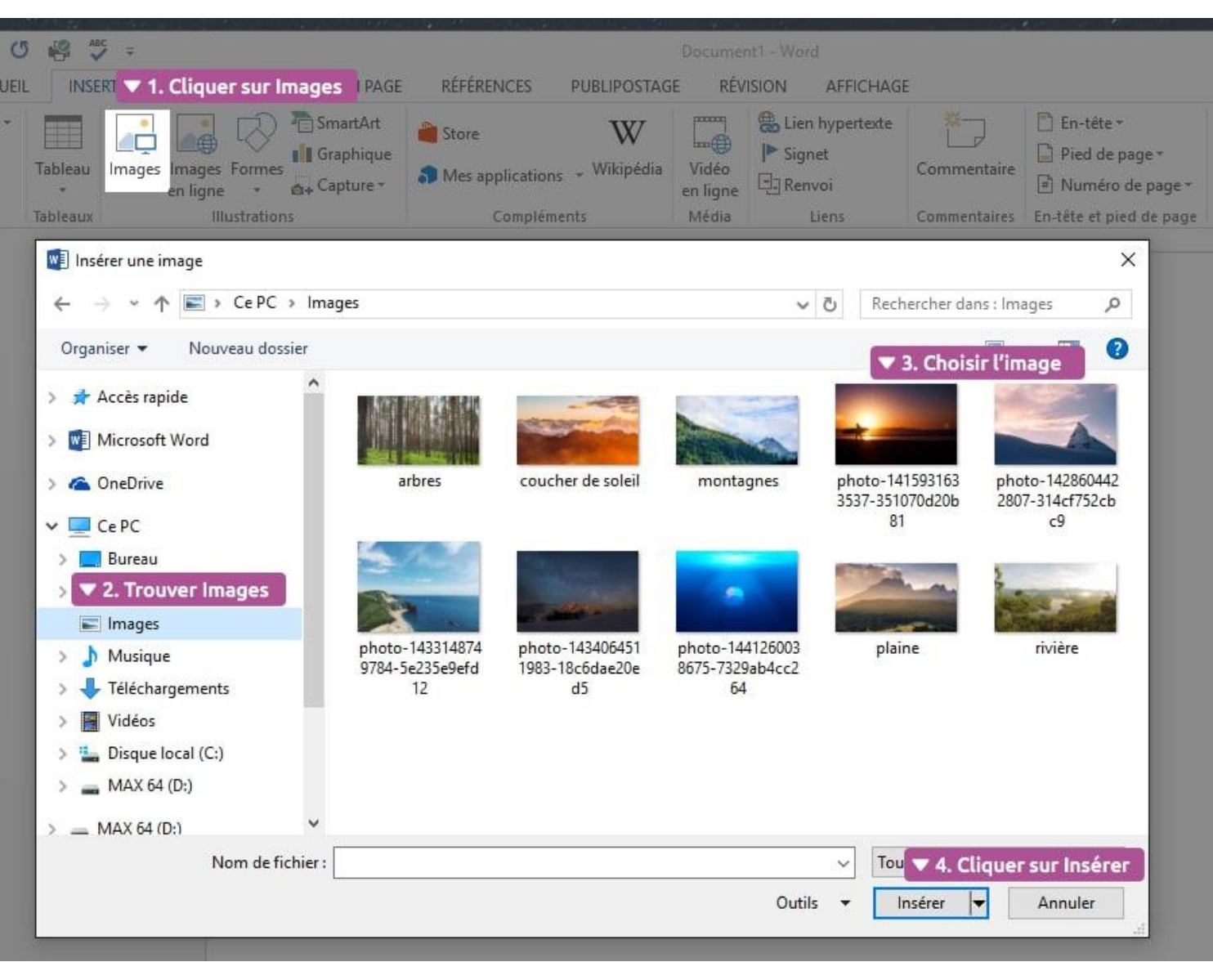

| w          | 5.                  | U L    | ° V ∓                       |                                    |                  | Doo                        | cument1 | - Word                      |                                                                                                    |
|------------|---------------------|--------|-----------------------------|------------------------------------|------------------|----------------------------|---------|-----------------------------|----------------------------------------------------------------------------------------------------|
| FICHIE     | R ACC               | UEIL   | INSERTION                   | CRÉATION                           | MISE EN PAGE     | RÉFÉRI                     | ENCES   | PUBLIPOSTA                  | ge révision                                                                                                    |
| Pages<br>* | Tableau<br>Tableaux | Images | Images Formes<br>en ligne • | SmartArt<br>Graphique<br>Capture * | Compléments<br>T | Vidéo<br>en ligne<br>Média | Liens   | Commentaire<br>Commentaires | <ul> <li>En-tête •</li> <li>Pied de page •</li> <li>Numéro de page</li> <li>En-tête et pied de page</li> </ul> |

### Faire glisser l'image dans Word 🕨

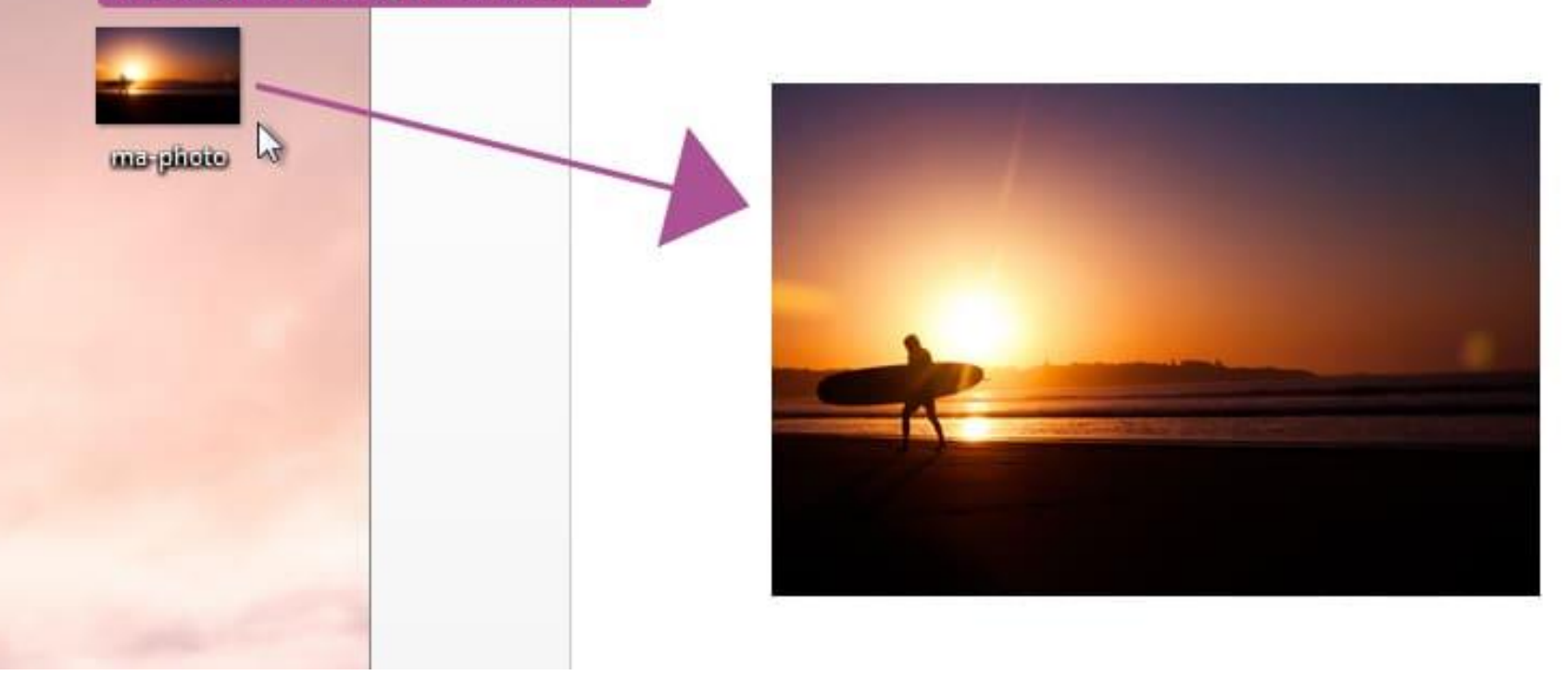

# Redimensionner et tourner l'image

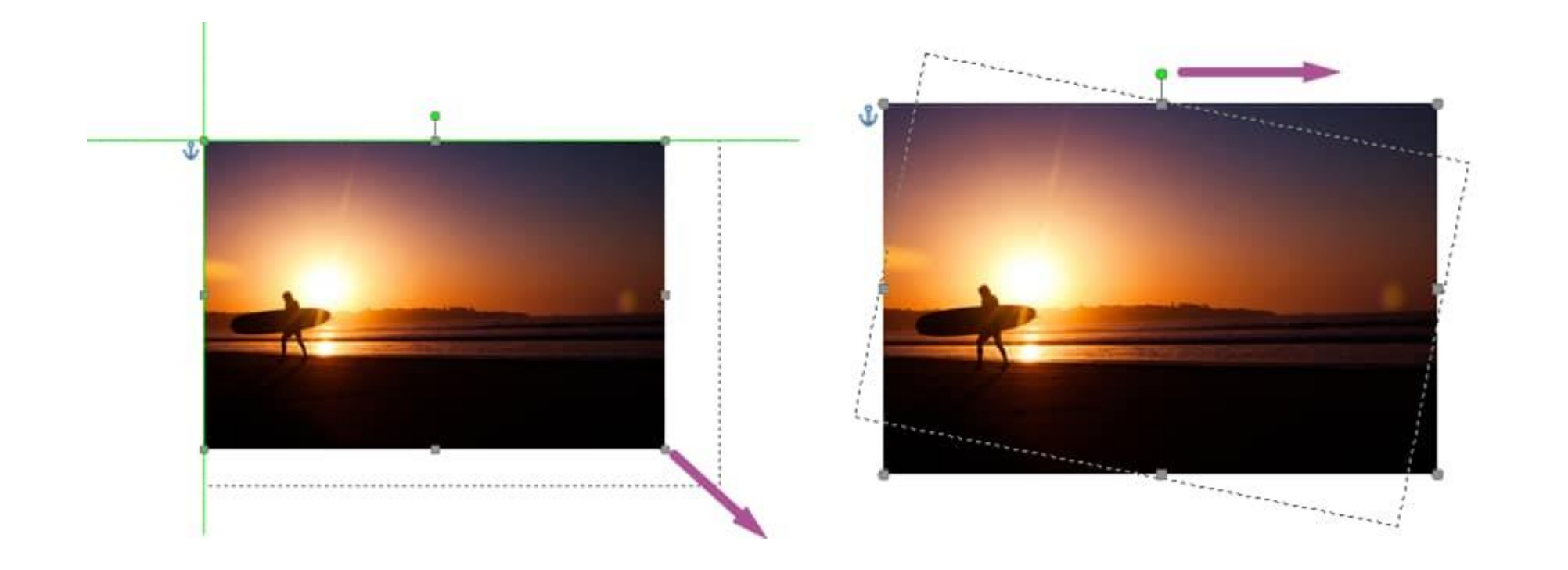

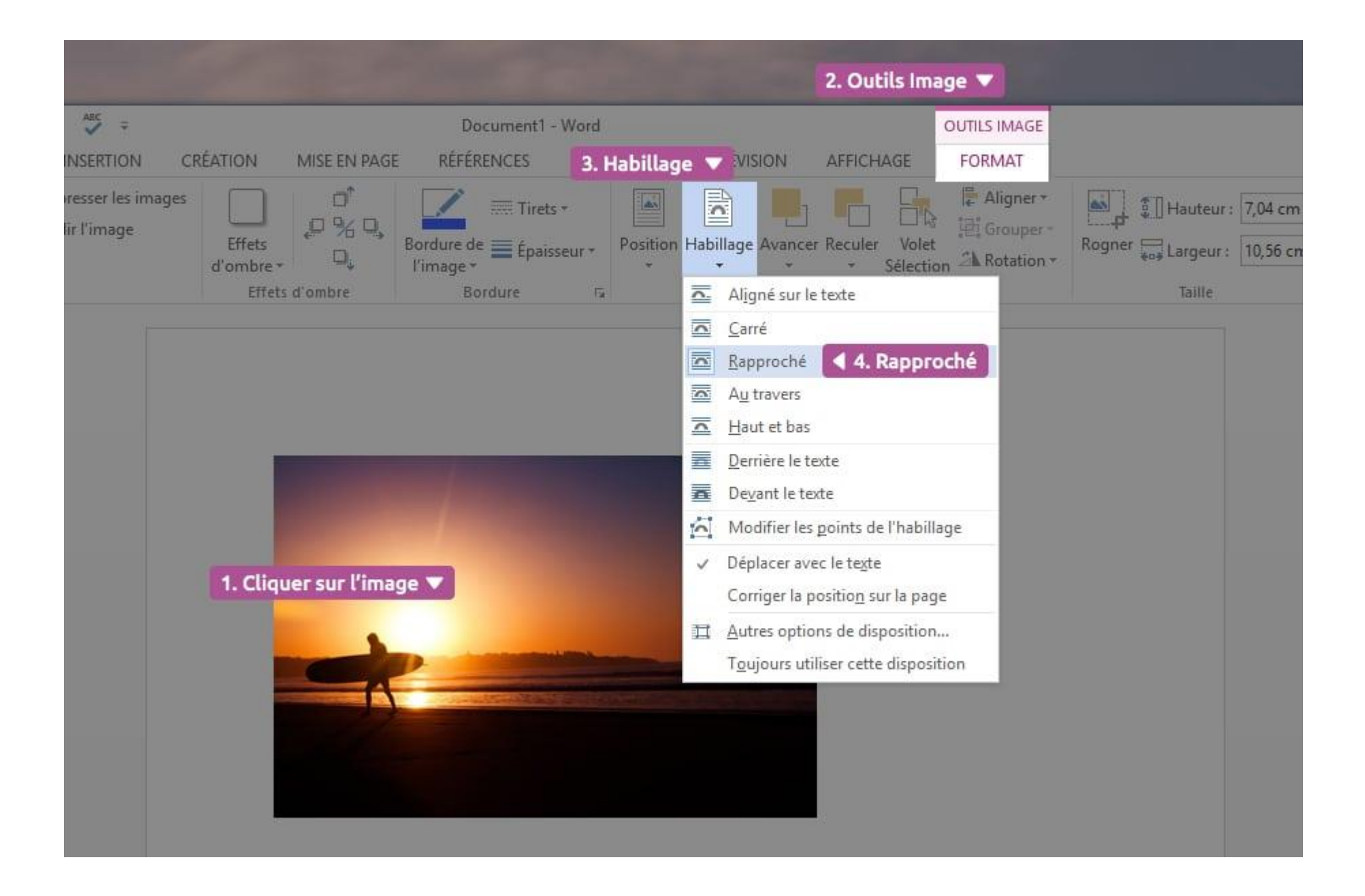

### Mise ne page du document

|                | - (5 🥵 🍹 =            |                                                                                                    |                                           | Document1 - Word            |                                                         |         |                            |                         |  |  |
|----------------|-----------------------|----------------------------------------------------------------------------------------------------|-------------------------------------------|-----------------------------|---------------------------------------------------------|---------|----------------------------|-------------------------|--|--|
| FICHIER        | COUEIL INSERTION      | N CRÉATION MISE                                                                                     | EN PAGE                                   | ÉFÉRENCES                   | PUBLIPOSTAGE                                            | RÉVISIO | DN AFFICHAGE               |                         |  |  |
| Marges Orienta | ation Taille Colonnes | P Sauts de pages ▼<br>Sauts de pages ▼<br>Sauts de lignes ▼<br>Sauts de lignes ▼<br>Sauts de mots ▼ | Retrait<br>∄≣ À gauche :<br>≣€ À droite : | 0 cm ‡<br>0 cm ‡<br>Paragra | Espacement<br>↓ = Avant: 0 pt<br>↓ = Après: 8 pt<br>phe | ÷ Po    | sition Habillage Avancer R | eculer<br>- S<br>aniser |  |  |

### Pied de page ou entêtes

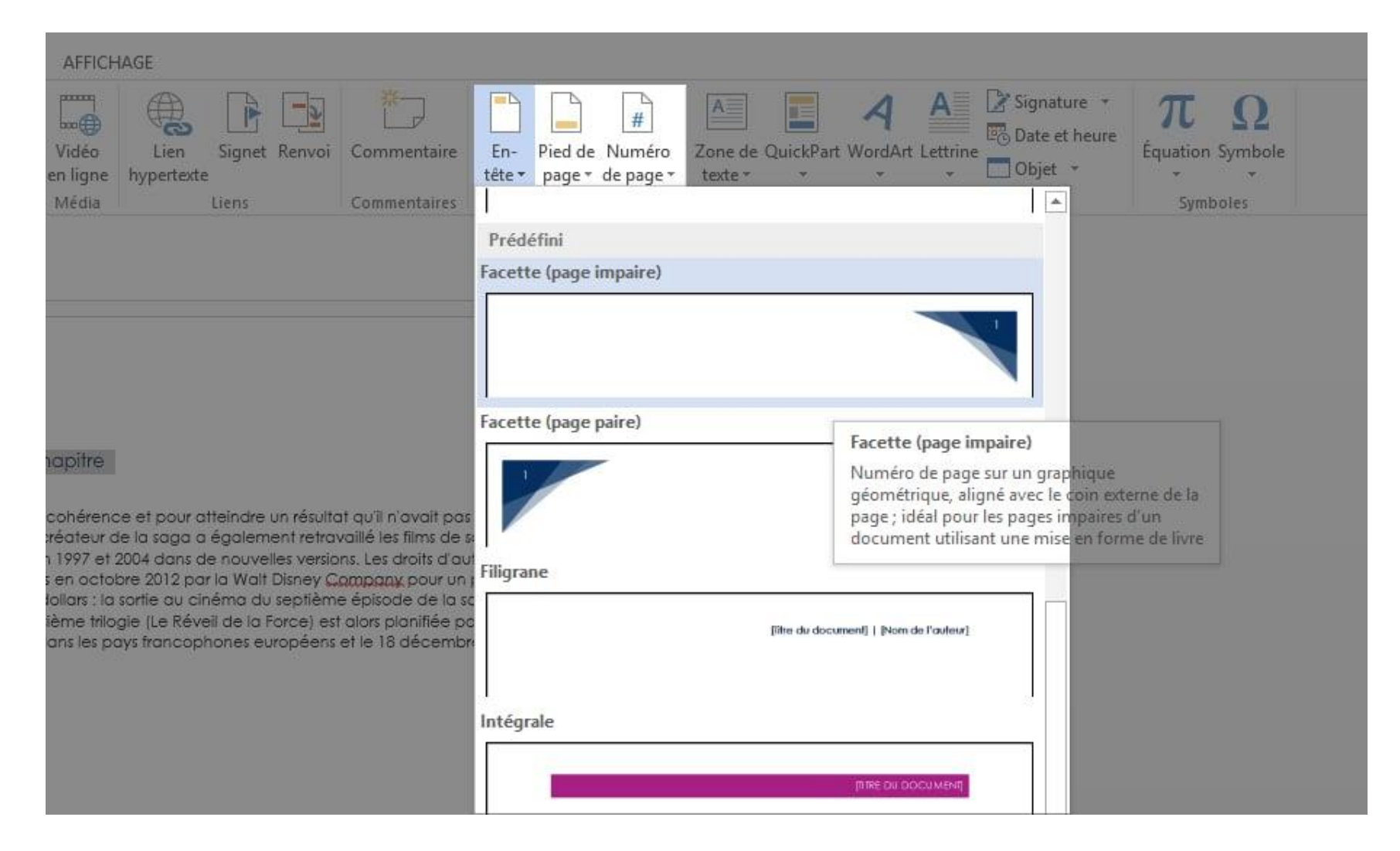

### Imprimer un document

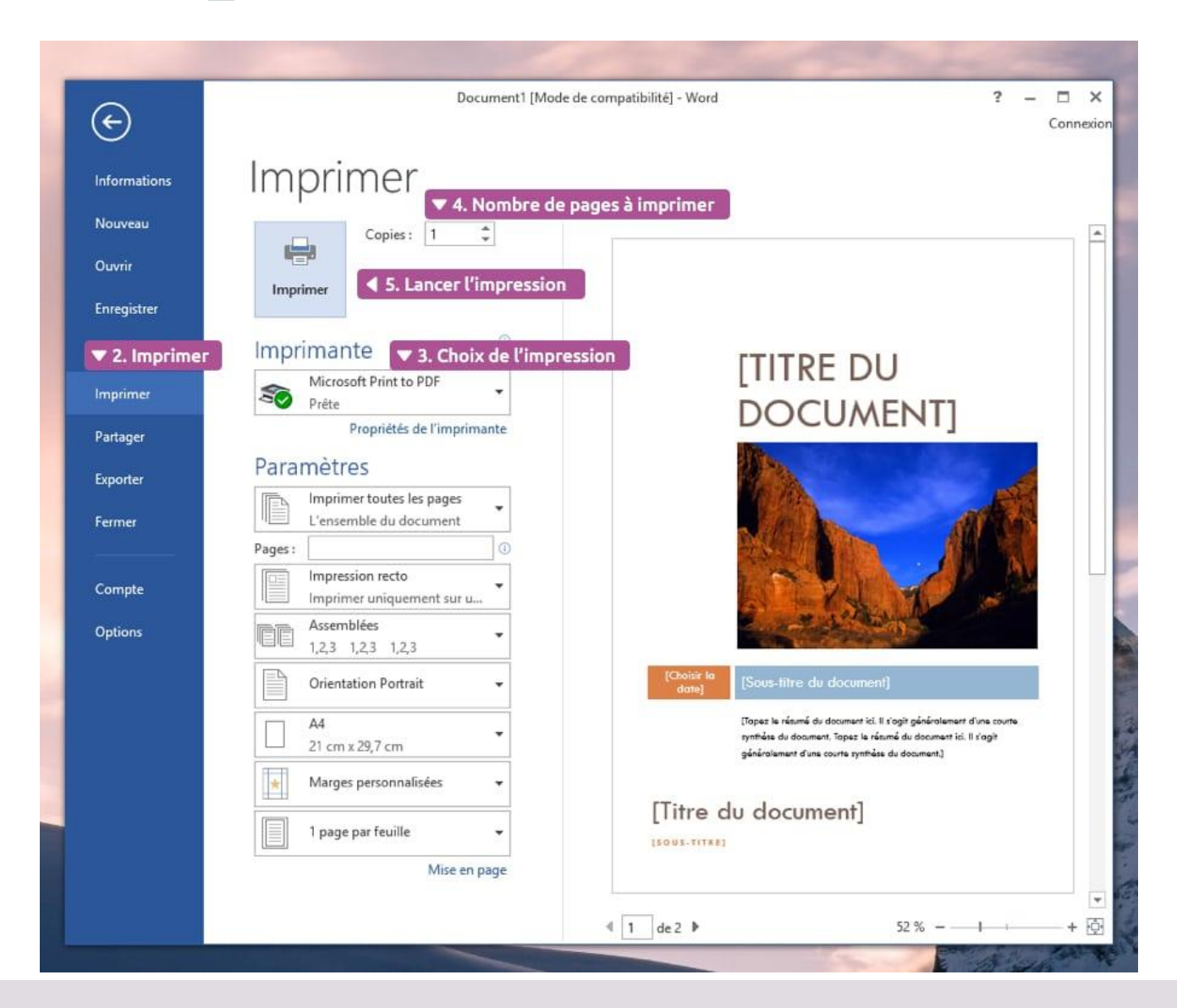

### Enregistrer un document

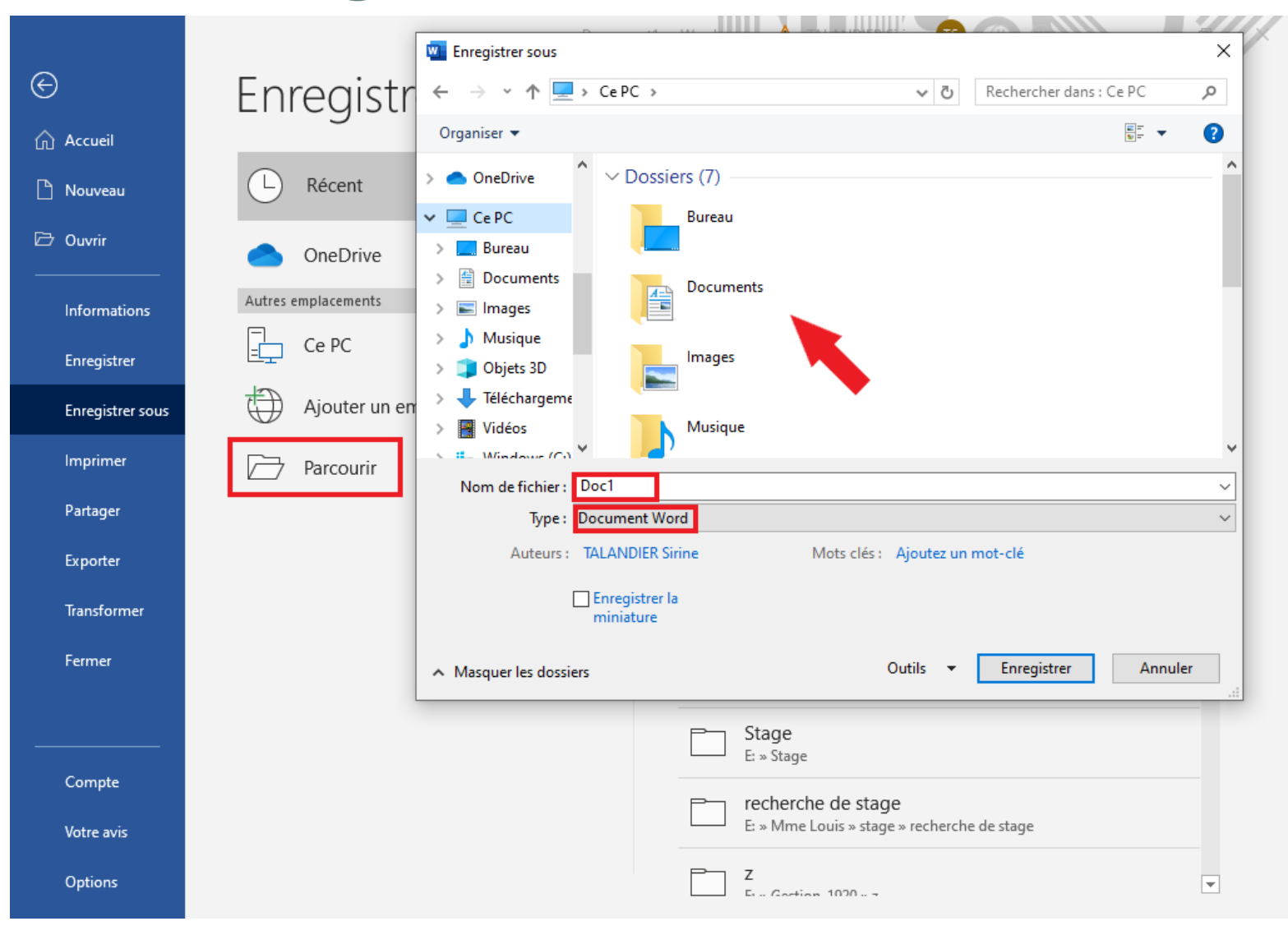